# CHUNGNAM NATIONAL UNIVERSITY SCHOOL OF INTERNATIONAL STUDIES 충남대학교 국제학부 재학생 수강신청 매뉴얼 Enrolled Student Course Registration Manual

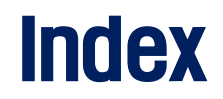

#### **1. Find Course Registration Grade**

# 2. Search Course Information1) Integrated Information System2) Course Registration System

#### 3. How to Register?

- 1) Login
- 2) Period
- 3) Register Page
- 4) Register(General Way)
- 5) Register(Using the Pre-register List)
- 6) Register(Waiting page)

# **Finding Course Registration Grade**

#### **Course Registration Grade**

★ Schedule and Course list might be different with your actual grade, so MUST check the course registration grade
 ◆ [학사행정] > [신상정보] > [신상정보/개인설정] or Search [신상정보] on menu of Integrated Information System(통합정보시스템)

| (④) 한남대학교 학생     | 정보서비스                                                                                                    |                                                                                                    |                                                                                                   | TT           확대 / 축소                                                      |
|------------------|----------------------------------------------------------------------------------------------------|----------------------------------------------------------------------------------------------------|---------------------------------------------------------------------------------------------------|---------------------------------------------------------------------------|
| ■ MENU ★ 즐겨찾기    | 신상정보/개인설정 ⊗                                                                                                    |                                                                                                    |                                                                                                   | ▲ ▶ 됍 견처                                                                  |
| 학생정보서비스          | ☆ 〉 학생정보서비스 〉 학사행정 〉 신상정보 〉 신상정보/개인설정 ★                                                                                                    |                                                                                                    |                                                                                                   | ◀ 고유식별번호 열람여부 ☐ 圖 저장                                                      |
| 신상정보 Q           | 조직분류전체 ▼ 학번/성명                                                                                                    |                                                                                                    |                                                                                                   |                                                                           |
| ● 신상정보           | <ul> <li>학생기초정보</li> </ul>                                                                                                    |                                                                                                    |                                                                                                   |                                                                           |
| <u>신상정보/개인설정</u> | 학번 사진 성명(한자)<br>소속<br>입학정보 인중제                                                                                                    | 변동<br>과정<br>수강신청학년(학기) 4학년                                                                                                    | 생년월일(성별)<br>인정/이수/실이수/미수강<br>대학영어수강레벨                                                             | 연락처<br>재학학기수                                                              |
|                  | <ul> <li>◆ Regardless Student Number,<br/>Integrated Information System(통합경<br/>◆ In the case [수강신청학년(학기)]</li> <li>◆ In the case [수강신청학년(학기)]</li> <li>◆ In the case [수강신청학년(학기)]</li> </ul> | <mark>-강신청학년(학기)] is the official grade</mark><br>정보시스템)<br>is <mark>4학년(4<sup>th</sup> year student), Must do co</mark><br>is <u>1학년(1<sup>st</sup> year student), Must do co</u> u | e for course registration that<br>ourse registration at the time<br>urse registration at the time | ne for 4 <sup>th</sup> year student<br>e for 1 <sup>st</sup> year student |
|                  | 본인주소<br>본인 전화번호<br>보호자 성명<br>보호자주소                                                                                                    | 휴대전화번호 010 ▼                                                                                                    |                                                                                                   |                                                                           |
|                  | 보호자 전화번호                                                                                                    | 보호자 휴대전화번호 010 ▼                                                                                                    |                                                                                                   |                                                                           |

# **Searching Course Information**

### 1. Search Course Info(Integrated Information System)

★ Before the course registration, MUST check the information of the courses that you want to register
 ● [학사행정]>[일반교육과정]>[수강편람조회] or Search [수강편람] on menu of the Integrated Information System(통합정보시스템)

| 🛞 춘남대학교                            | 학생  | 정보서비                          | <u>ک</u>                      |           |                  |      | [수깅                                            | 면렬                                                 | 남조                  | 회]Pa     | ge on            | the l        | ntegrated li        | nformat                           | tion S                           | System                       |                               | <u></u><br>확대 / 축소 |
|------------------------------------|-----|-------------------------------|-------------------------------|-----------|------------------|------|------------------------------------------------|----------------------------------------------------|---------------------|----------|------------------|--------------|---------------------|-----------------------------------|----------------------------------|------------------------------|-------------------------------|--------------------|
| E MENU ★ 즐                         | 겨찿기 | 수강편람                          | 조회 🛞                          |           |                  |      | _                                              |                                                    |                     |          | _                |              | _                   |                                   |                                  | -                            |                               | ▲ ► 탭 전체<br>정리 닫기  |
| 학생정보서비스                            |     | > 학생                          | 정보서비스 > 학사행정                  | > 일반교     | 육과정 〉 <b>수강편</b> | 람조회  | k                                              |                                                    |                     |          |                  |              |                     | 1)Set u                           | p 년도                             | /학기 <b>(Y</b> é              | ear/term)                     | ্র<br>(Q. ক্রের্   |
| 수강편람<br>확사행정<br>● 일반교육과정<br>수강편같조회 | ۵,  | 조건<br>학교<br>고 <mark>목번</mark> | 식분류 학부<br>과전공 국제학부 국제학<br>호/명 | ţ부【D007   | ▼ 년도<br>754】     | 2023 | <ul> <li>학기 1학기</li> <li>미입력시 전체 조회</li> </ul> | <ul> <li>폐강여</li> <li>▲ 하위</li> <li>교양양</li> </ul> | 계부전<br>비조직 포<br>경역전 | 전체 ▼ *   | 수업방식전치<br>이수구분전치 | 4  ▼<br>4  ▼ | 대상과정전체 ▼            | 2) Set up<br>or title<br>3) Click | ) <b>학과전</b><br>[조회 <sup>]</sup> | 공 <b>(major)</b><br>1 button | <b>or</b> input <b>subj</b> e | ctno.              |
|                                    |     | ● 수강편                         | 람조회                           |           |                  |      |                                                |                                                    |                     |          |                  |              |                     |                                   | • · ·                            |                              |                               | 총 19 건             |
|                                    |     | 폐강강<br>No                     | 개석학과                          | • 한녁      | ▲ 과목비호 '         | * 분반 | ▲ 관목명 ▲                                        | 제한 🔺                                               | 수강 '                | ▲ 개설     | ▲ 한적/시수          | ▲ 수업방신       | * 강이시간              | •                                 | <u></u><br>당당교수                  | 교원구분                         | 수강안내                          | ▲<br>수강제하찬고사한      |
|                                    |     | 1 =                           |                               | · _       | 1102-1001        | 01   | 역 어 칭 하 1                                      | 인원                                                 | 인원                  | 이수구분     | 2/2/2            |              |                     | `                                 | 베나드 이상                           | 선 초반교위                       |                               | 타 하과 하새 스간 제하      |
|                                    |     | 2 =                           | 제학부 국제학부 국제                   | י<br>בי   | 1180-1003        | 00   | 미래설계상담1                                        | lf v                                               | 011 (               | click th | ne suhi          | ect tif      | le, vou can         |                                   | 강성우                              | 전임교수                         |                               | 타 학과 학생 수강 제한      |
|                                    |     | 3 =                           | 에학부 국제학부 국제학                  | 다.<br>박 1 | 1184-1001        | 00   | 글로벌 경영                                         | <u></u>                                            | 41.                 |          |                  |              | <u>ne</u> , you oun | 5:00~16:30                        | 유현수                              | 강사                           |                               | 타 학과 학생은 학과로 별도 문의 |
|                                    |     | 4 =                           | ·<br>제학부 국제학부 국제학             | 박 1       | 1184-1002        | 00   | 경제학입문                                          | see                                                | e the               | e syllai | bus              |              |                     | 6:30~18:00                        | 유현수                              | 강사                           |                               | 타 학과 학생은 학과로 별도 문의 |
|                                    |     | 5 =                           | ·제학부 국제학부 국제회                 | 학 1       | 1184-2009        | 00   | 정치학개론                                          | 50                                                 | 0                   | 전공(기초)   | 3/3/0            |              | 화14:00~15:00(경N314  | ), 목16:00~18:00                   | 이효빈                              | 강사                           |                               | 타 학과 학생은 학과로 별도 문의 |
|                                    |     | 6 =                           | 에학부 국제학부 한국원                  | 2: 1      | 1180-1003        | 01   | 미래설계상담1                                        | 0                                                  | 0                   | 전공(기초)   | 0/0/0            |              |                     |                                   | 강성우                              | 전임교수                         |                               | 타 학과 학생 수강 제한      |
|                                    |     | 7 =                           | ·제학부 국제학부 한국원                 | 랻 1       | 1403-1001        | 00   | 한국어 읽기1                                        | 15                                                 | 0                   | 전공(기초)   | 3/3/0            |              | 목09:00~12:00(교303B) |                                   | 유세진                              | 강사                           |                               | 타 학과 학생은 학과로 별도 문의 |
|                                    |     | 8 =                           | ·제학부 국제학부 한국원                 | 2: 1      | 1403-1002        | 00   | 한국어 말하기1                                       | 15                                                 | 0                   | 전공(기초)   | 3/3/0            |              | 화12:00~14:00(교303B) | , 수15:00~16:00                    | 김덕신                              | 강사                           |                               | 타 학과 학생은 학과로 별도 문의 |
|                                    |     | 9 =                           | ·제학부 국제학부 한국원                 | 흔 1       | 1403-1003        | 00   | K-Culture로 만나는                                 | 15                                                 | 0                   | 전공(기초)   | 3/3/0            |              | 월10:00~12:00(교303B) | , 화14:00~15:00                    | 윤석진                              | 전임교수                         |                               | 타 학과 학생은 학과로 별도 문의 |
|                                    |     | 10 =                          | ·제학부 국제학부 한국문                 | 란 1       | 1403-1009        | 00   | 한국문화학 입문                                       | 15                                                 | 0                   | 전공(기초)   | 3/3/0            |              | 수13:00~15:00(교303B) | , 목16:00~17:00                    | 강성우                              | 전임교수                         |                               | 타 학과 학생은 학과로 별도 문의 |
|                                    |     | 11 =                          | ·제학부 국제학부 국제학                 | 박 2       | 1180-2003        | 00   | 미래설계상담3                                        | 0                                                  | 0                   | 전공(기초)   | 0/0/0            |              |                     |                                   | 강성우                              | 전임교수                         |                               | 타 학과 학생 수강 제한      |
|                                    |     | 12 =                          | ·제학부 국제학부 국제학                 | 박 2       | 1183-2001        | 00   | 무역실무                                           | 40                                                 | 0                   | 전공(핵심)   | 3/3/0            |              | 화16:00~17:00(경N317  | ), 수15:00~17:00                   | 1                                |                              |                               |                    |
|                                    |     | 13 =                          | ·제학부 국제학부 국제학                 | 박 2       | 1184-2001        | 00   | 비즈니스중국어ㅣ                                       | 40                                                 | 0                   | 전공(핵심)   | 3/3/0            |              | 월14:00~16:00(교210), | 수13:00~14:00(                     | 이이림                              | 강사                           |                               |                    |
|                                    |     | 14 =                          | ·제학부 국제학부 국제학                 | 박 2       | 1184-2005        | 00   | 미시경제학이해                                        | 40                                                 | 0                   | 전공(핵심)   | 3/3/0            |              | 화10:30~12:00(경N314  | ), 목10:30~12:00                   | #얀익발                             | 강사                           |                               |                    |
|                                    |     | 15 =                          | 제학부 국제학부 국제학                  | 박 2       | 1402-2002        | 00   | 국제정치경제                                         | 40                                                 | 0                   | 전공(핵심)   | 3/3/0            |              | 화14:00~15:00(교211), | 수09:00~11:00(                     | 강성우                              | 전임교수                         |                               |                    |
|                                    |     | 16 =                          | 에학부 국제학부 한국문                  | 2: 2      | 1180-2003        | 01   | 미래설계상담3                                        | 0                                                  | 0                   | 전공(기초)   | 0/0/0            |              |                     |                                   | 강성우                              | 전임교수                         |                               | 타 학과 학생 수강 제한      |
|                                    |     | 17 =                          | ·제학부 국제학부 한국원                 | 2: 2      | 1403-2001        | 00   | 한국의 음식문화                                       | 15                                                 | 0                   | 전공(기초)   | 3/3/0            |              | 수14:00~17:00(교303A  | )                                 | 한인화                              | 전임교수                         |                               | 타 학과 학생은 학과로 별도 문의 |
|                                    |     | 18 =                          | '제학부 국제학부 한국원                 | 2         | 1403-2005        | 00   | 언어와 사회, 문화                                     | 15                                                 | 0                   | 전공(핵심)   | 3/3/0            |              | 수10:00~11:00(교303A  | ), 목10:00~12:00                   | 이금영                              | 전임교수                         |                               | 타 학과 학생은 학과로 별도 문의 |

All information about each subject such as Subjective department, Grade(year), Subject No, Credit, Class time, Classroom, English course or not, Humanities/SW-related subject or not, is here.

## 2. Search Course Info(Course Registration System)

- $\star$  Before the course registration, MUST check the information of the courses that you want to register
- ◆ Before the login on the website(Course Registration System), Click the tab [수강편람조회]
- ◆ The next is the same as how to search for the course on the portal website.

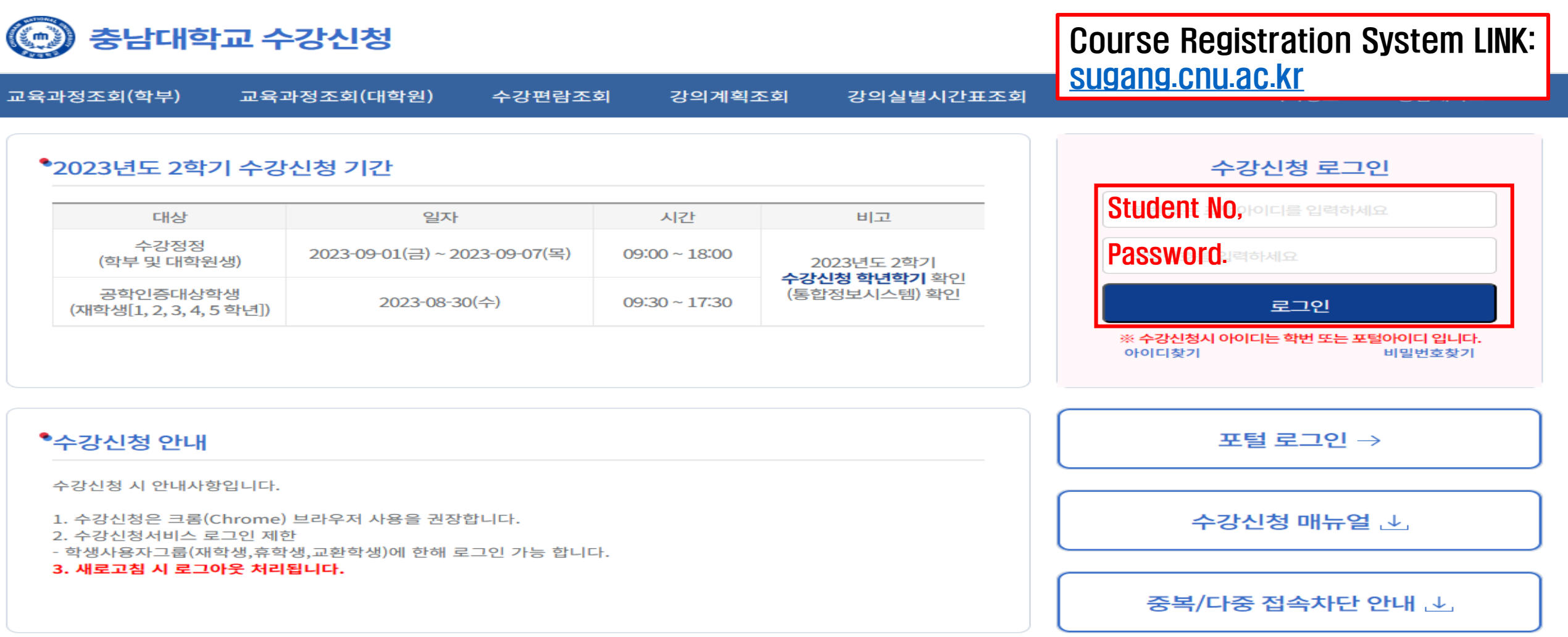

# How to Register? Link: <u>sugang.cnu.ac.kr</u>

## 1. Login

- With you ID(student no. and Password Login the website for registration.
- ◆ If you click the button for Login, the Guide page for registration will be opened.
- \* impossible to overlap Login or multiple Login.

💮 충남대학교 수강신청

| 교육과정조회(학부)                                                   | 교육과                                  | 정조회(대학원)                    | 수강편람조회                         | 티 강의계획:       | 조회 강의실별시간표조회                 | 학사정보 충남대학교                                                 |
|--------------------------------------------------------------|--------------------------------------|-----------------------------|--------------------------------|---------------|------------------------------|------------------------------------------------------------|
| ●2023년도 2학기                                                  | 이 수강신                                | <u></u>                     |                                |               |                              | 수강신청 로그인                                                   |
| 대상                                                           |                                      | 일자                          |                                | 시간            | 비고                           | Student=NO.이디를 입력하세요                                       |
| 수강정정<br>(학부 및 대학원                                            | 생)                                   | 2023-09-01(금) ~ 20          | )23-09-07(목)                   | 09:00 ~ 18:00 | 2023년도 2학기                   | Password                                                   |
| 공학인증대상학<br>(재학생[1, 2, 3, 4, 5                                | ·생<br>학년])                           | 2023-08-30                  | )(수)                           | 09:30 ~ 17:30 | 수강신성 악년악기 확인<br>(통합정보시스템) 확인 | 로그인                                                        |
|                                                              |                                      |                             |                                |               |                              | ※ <mark>수강신청시 아이디는 학번 또는 포털아이디 입니다.</mark><br>아이디찾기 비밀번호찾기 |
| •수강신청 안내                                                     |                                      |                             |                                |               |                              | 포털 로그인 →                                                   |
| 수강신청 시 안내사항<br>1. 수강신청은 크롬(C<br>2. 수강신청서비스 로<br>- 학생사용자그룹(재혁 | 입니다.<br>Chrome) 트<br>그인 제한<br>학생,휴학생 | 르라우저 사용을 권장<br>,교환학생)에 한해 로 | 합니다. <b>High</b><br>:그인 가능 합니디 | y recomme     | nd using Chrome              | 수강신청 매뉴얼 逊                                                 |
| 3. 새로고침 시 로그0                                                | ᆘ쑷 저리됩                               | чч.                         |                                |               |                              | 중복/다중 접속차단 안내 ᅶ                                            |

#### 2. Period

On the course registration period, you can see the blue activation button same as down below
 That button is different with pre-course registration button, so keep in mind.

| O 학사행정                             | ○ 수강신청 기간안내                                                                                                    |  |
|------------------------------------|----------------------------------------------------------------------------------------------------|--|
| 문 예비수장신청<br>이 예비수강신청내역조회<br>문 수강신청 | * 수강신청 기간<br>2022년도 하기계철 2022-04-26 ~ 2022-05-06 (1, 2, 3, 5 학년) (09:00) ~ (19:00)                                                                                            |  |
| ··· 수상인정내색소로<br>··· 수강편람조회         | 수강신형 파면으로 이용                                                                                                    |  |
|                                    | • 학과 공지사항                                                                                                    |  |
|                                    | 〈2022학년도 하기 계절학기 수요조사 수장신청 안내〉                                                                                                    |  |
|                                    | 1. 신청대상: 2022학년도 제1학기 재학생 및 휴학생<br>※ 단, 2022학년도 후기 출업(2022.08.25.)을 목적으로 계절수업을 수강하고자 하는<br>경우 <u>학사유명규퍼 제42초 제1호에 의거 2022학년도 제1학과 자학생에 한학</u>                                 |  |
|                                    | 2. 수요조사 기간: 2022.03.26.(열) 09:30 - 2022.04.08.(금) 18:00<br>- 교양, 교략, 일선과목: 모바일 수강선형(앱)을 통한 수요조사<br>※ 수요조사에 한하여 접을 통한 수강신청 물가<br>- 전공과목: 전공과목 수강회망서 작성한 후 개설학과 제출              |  |
|                                    | 3. 수요조사 수강신청 가능 학점: 6학점 이내                                                                                                    |  |
|                                    | 4. 수요조사 수강신청 결차: 모바일 수강신청 앱을 통해 수요조사 수강신청<br>- 모바일 웹 브라우저 http://m.cnu.ac.kt/app/course/index.html<br>- 수강편함 조회 http://portal.cnu.ac.kt/ 로그인 후 통합정보시스템-학사행정·일반교육과정·수강편랑 조회 가능 |  |
|                                    | 5. 2022학년도 하기 개결학기 수강신철기간: 2022, 5. 11.(수) 09:30 ~ 2022, 5.13.(금) 18:00 [3일간]<br>보수요조사에 참여하였더라도 수강신철 기간에 반도시 수강신철을 하여야 함                                                      |  |
|                                    | ○ 대학원 공지사항                                                                                                    |  |
|                                    |                                                                                                    |  |

#### **3. Course Registration Page**

- ◆ If you did Pre-course registration, click the [확정하기] button. Then the register will be completed
- ◆ Some classes will be missed at [개설강좌] section, so you must check the course list and information from [수강편람조회]

\* SIS and ABIS do NOT offer '우선확정 '(Pre-confirmed) service to ensure out students ' priority choice for major courses.

| 주전                                       | 번공(교직)   | 공과대학 유기   | 재료공   | 밖고난   |                 |          |                |          |          |      |     |   |         | 복수   | 전공(교직)         | -  |       |      |     |          |                   |             |
|------------------------------------------|----------|-----------|-------|-------|-----------------|----------|----------------|----------|----------|------|-----|---|---------|------|----------------|----|-------|------|-----|----------|-------------------|-------------|
| 기준/                                      | 제한학점     | 18/18     |       |       |                 | 교과적      | 용년도            | 2020     |          |      |     |   |         | 교    | 과적용학과          | 공고 | 대학 유기 | 제료공  | 8학과 |          |                   |             |
| *수강신청회                                   | 박년(학기)   | 3         |       |       |                 | 쉽        | 강가능<br>토설계     | 취업과      | 창업       |      |     |   |         | LIN  | : 참여여부         | Y  |       |      |     |          |                   |             |
| 검색구분                                     | 과목변호     | +분반 ▼ 과목  | 번호-분빈 | 반 학부  |                 | -        | ] - [          |          | 신청       | l)   |     |   |         |      |                |    |       |      |     |          |                   |             |
| 이 예비수강                                   | 신청내역·    | 확정전       |       |       |                 |          |                |          |          |      |     |   |         |      |                |    |       |      |     |          |                   |             |
| 예비수강(                                    | 신청학점     |           | З     | .0 신: | 청과목수            |          | 1 =            | 직학점      |          |      | 0.0 | q | 비수강신청내역 | 의 수경 | 과목은 확경         | 하기 | 버튼을 이 | 용하여  | 확정처 | 리하여이     | *만 수강신청           | 0           |
| 확정하기                                     | 1        | 과목번호      | * 분   | 반 *   | 과목명             |          | 이수구분           | <u>ا</u> | 영어강조     | + •  | 화상경 | 의 | ▲ 핵심교   | 양영역  | * 학            | 점  | - 재이  | ÷ +  | 폐경  |          | 담당교수              | 34          |
| 확정하7                                     | 2        | 31570     |       | 00    | 색소재료화학          |          | 전공(심           | \$1)     |          |      |     |   |         |      |                | 3  |       |      |     |          | 손영아               |             |
| <ul> <li>개설강좌</li> <li>매크로 방지</li> </ul> | 4 Pop Up | 창은 수강신청 기 | 1간에만  | 보여집니  | 다. 수강신청 시작전에    | I 신청을 하시 | 네도 Pop l       | Jo 창원    | - 보여지지 { | 많습니다 |     |   |         |      |                |    |       |      |     |          |                   |             |
| 신청                                       | 학년 4     | 과목번호      | * +   | 분반    | * 과목명           | - 1      | 이수구분           |          | 수업방식     | * 08 | 어강좌 |   | 핵심교양영역  |      | 학점시수           |    | 폐강    | · 제호 | ł • | 수강       | ▲ 답당교수            |             |
| 신청                                       | 3        | 31568     |       | 00    | 섬유화학            |          | 전공(심화          | 6        | 대면       |      |     |   |         |      | 3/3/0          |    |       | 5    | 0   | 50       | 백두현               | 4           |
| 신청                                       | 3        | 31570     |       | 00    | 색소재료화학          |          | 전공(심화          | 9.       | 대면       |      |     |   |         |      | 3/3/0          |    |       | 3    | 6   | 29       | 소명이               |             |
| 신청                                       | 3        | 31571     |       | 00    | 오기관저가게로         |          | 전공(심화          | 9        | 대면       |      |     |   |         |      | 3/3/0          |    |       |      | ~   |          |                   | the state   |
| 신청                                       | з        | 31572     |       |       | Hello Findulter |          |                |          |          |      |     |   |         | -    | 20200          |    |       | 4    | -U  | 30       | 이택성               | ₩<br>₽      |
| 신청                                       |          | 212/2     |       | 00    | 이동현상            |          | 전공(심화          | -)       | 대면       |      |     |   |         |      | 3/3/0          |    |       | 4    | 0   | 17       | 이택성<br>송우진        |             |
|                                          | 3        | 31572     |       | 00    | 이동현상<br>분자생물학   |          | 천공(심화<br>전공(심화 | f)<br>f) | 대면<br>대면 |      |     |   |         |      | 3/3/0<br>3/3/0 |    |       | 4    | 0   | 17<br>45 | 이택성<br>송우진<br>양성용 | ± /n = 1 +1 |

#### 4. Register(General Way)

#### 1. Enter the Subject No.-Class No. or class name on [검색구분] 2. Click the [신청] button on [개설강좌]

| 0 | 신청자상세 |  |
|---|-------|--|
|   |       |  |

| 주전공(교직)            | 공과대학      | 유기재  | 료공학과   |      |             |              |       |     |         |    |       |      | 복수전        | 공(교 | 직)  |         |       |      |     |     |        |   |
|--------------------|-----------|------|--------|------|-------------|--------------|-------|-----|---------|----|-------|------|------------|-----|-----|---------|-------|------|-----|-----|--------|---|
| 기준/제한학점            | 18/18     |      |        |      |             | 교과적용년        | 도 202 | 0   |         |    |       |      | 고과         | 적용학 | 과 공 | B 과 대 학 | 유기재   | 료공학  |     |     |        |   |
| *수강산청학년(학기)        | 3         |      |        |      |             | 수강가<br>진로설   | 체 취업  | 과 칭 | 방업      |    |       |      | LINC       | 참여여 | Ψ γ | ¢       |       |      |     |     |        |   |
| 검색구분 과목번호          | ·분반 🔻 🛛   | F목번호 | L-분반 1 | 학부   |             | •            | 12    |     | 신경      |    |       |      |            |     |     |         |       |      |     |     |        |   |
| You can cha        | ange it   | to   |        |      |             | Subie        | ect I | Nc  | ). – CI | as | s No. |      |            |     |     |         |       |      |     |     |        |   |
| <b>'class name</b> | e' tab ir | n he | re     | 신청과목 | <del></del> | 1            | 교직학   | No. |         |    | 0.0 여 | [비수] | 강신청내역의 수강과 | 목은  | 학경하 | 기 버튼    | 을 이용히 | 하여 🔹 | 장처리 | 하여이 | 반 수강신청 | 0 |
| 확정하기               | 과목번호      | *    | 분반     |      | 과목명         | <u>^</u> 0 4 | 구분    | *   | 영어강좌    | *  | 화상강의  | *    | 핵심교양영역     |     | 학점  | *       | 재이수   |      | 폐강  |     | 담당교수   |   |
| 확정하기               | 31570     |      | 00     | 색소2  | 재료화학        | 전            | 곡(신화) |     |         |    |       |      |            |     | 3   |         |       |      |     |     | 손영아    |   |

#### • 개설강좌

| 신청 | 학년   | *   | 과목번호  |   | 분반 | - 2   | 바목명    | <br>이수구분 | - | 수업방식 | 영어강좌 | * | 핵심교양영역 | - | 학점시수  | 폐강 | * 제한 | * | 수강 | 담당교수 |
|----|------|-----|-------|---|----|-------|--------|----------|---|------|------|---|--------|---|-------|----|------|---|----|------|
| 신청 | 3    |     | 31568 |   | 00 | 섬유화학  |        | 전공(심화)   |   | 대면   |      |   |        |   | 3/3/0 |    | 50   |   | 50 | 백두형  |
| 신청 | 3    |     | 31570 |   | 00 | 색소재료회 | )<br>む | 전공(심화)   |   | 대면   |      |   |        |   | 3/3/0 |    | 36   |   | 29 | 손영이  |
| 신청 | з    |     | 31571 |   | 00 | 유기광전지 | 새료     | 전공(심화)   |   | 대면   |      |   |        |   | 3/3/0 |    | 40   | 2 | 36 | 이택송  |
| 신청 |      | _   |       |   | 00 | 이동현상  |        | 전공(심화)   |   | 대면   |      |   |        |   | 3/3/0 |    | 40   |   | 17 | 송우경  |
| 신청 | T Ap | ply | butto | n | 00 | 분자생물회 | E.     | 전공(심화)   |   | 대면   |      |   |        |   | 3/3/0 |    | 47   |   | 45 | 양성용  |

#### • 신청내역

| 0.0 | 0.0 |
|-----|-----|
|-----|-----|

#### **5. Register(Use the Preliminary Course Registration List)**

#### ◆ If you click the button [확정하기], the pre-register course will be go confirmed. <u>※BUT If the subject's student quota is over when you click the [확정하기] button, you CANNOT register the course.</u>

| 주전공(교직)                        | 공과대학        | 유기재료 | 공학과       |      |       |         |             |      |      |   |               |     | 복수                 | :전공(교직        |           |         |           |            |          |                |
|--------------------------------|-------------|------|-----------|------|-------|---------|-------------|------|------|---|---------------|-----|--------------------|---------------|-----------|---------|-----------|------------|----------|----------------|
| 기준/제한학점                        | 18/18       |      |           |      |       | 교과적     | 용년도         | 2020 |      |   |               |     | 2                  | 과적용학과         | + 공고      | 바대학 유기의 | 료공        | 학과         |          |                |
| 수강신청학년(학기)                     | 3           |      |           |      |       | 수경<br>진 | [가능<br>로설계  | 취업과  | 창업   |   |               |     | LIN                | C 참여여부        | ł Y       |         |           |            |          |                |
| 건생구분 과모버송-                     | .분위 🖌 💈     | 목번호  | 분반 :      | 岸    |       | -       | 1-1         | 1    | 신경   |   |               |     |                    |               |           |         |           |            |          |                |
|                                | No. No.     |      | _         |      |       |         |             |      |      |   |               |     |                    |               |           |         |           |            |          |                |
| 예비수강신청내역·혹                     | 박정전         |      |           |      |       |         |             |      |      |   |               |     |                    |               |           |         |           |            |          |                |
| 예비수강신청내역-확<br>예비수강신청학점         | 박정전         |      | 3.0       | 신청과목 | ·수    |         | 1] =        | 직학점  |      |   | 0.0 여         | 비수강 | 신청내역의 수경           | )과목은 획        | 경하기       | 버튼을 이용  | 하여 :      | 확정처리       | 하여이      | 야만 수강신         |
| 예비수강신청내역·확<br>예비수강신청학점<br>확정하기 | 박경전<br>과목번호 | -    | 3.0<br>분반 | 신청과목 | 수 과목명 | •       | 1 교<br>이수구분 | 직학점  | 영어강좌 | * | 0.0 여<br>화상강의 | 비수강 | 신청내역의 수경<br>핵심교양영역 | )과목은 확<br>• 1 | 성하기<br>박점 | 버튼을 이용  | 하여 :<br>^ | 확정처리<br>폐강 | 하여0<br>• | 야만 수강신<br>담당교수 |

#### • 개설강좌

매크로 방지 Pop Up 창은 수강신청 기간에만 보여집니다. 수강신청 시작전에 신청을 하셔도 Pop Up 창은 보여지지 않습니다.

| 신청 | 학년 * | 과옥번호  | 분반 | - | 과목명     | - | 이수구분   | - | 수업방식 | - | 영어강좌 | - | 핵심교양영역 | 학점시수  | 폐강 | * 제한 |   | 수강 * | 담당교수 |
|----|------|-------|----|---|---------|---|--------|---|------|---|------|---|--------|-------|----|------|---|------|------|
| 신청 | 3    | 31568 | 00 | 1 | 섬유화학    |   | 전공(심화) |   | 대면   |   |      |   |        | 3/3/0 |    | 50   |   | 50   | 백두현  |
| 신청 | 3    | 31570 | 00 | 1 | 색소재료화학  |   | 전공(심화) |   | 대면   |   |      |   |        | 3/3/0 |    | 36   |   | 29   | 손영아  |
| 신청 | 3    | 31571 | 00 | 4 | 유기광전자재료 |   | 전공(심화) |   | 대면   |   |      |   |        | 3/3/0 |    | 40   | 8 | 36   | 이택승  |
| 신청 | 3    | 31572 | 00 | 0 | 이동현상    |   | 전공(심화) |   | 대면   |   |      |   |        | 3/3/0 |    | 40   |   | 17   | 송우진  |
| 신청 | 3    | 31574 | 00 | 4 | 분자생물학   |   | 전공(심화) |   | 대면   |   |      |   |        | 3/3/0 |    | 47   | 8 | 45   | 양성을  |

#### ○ 신청내역

| ) |  |  |  |  |  |  |  |  |  |  |  |  |  |  |  |  |  |  |  |  |  |  |  |  |  |  |  |  |  |
|---|--|--|--|--|--|--|--|--|--|--|--|--|--|--|--|--|--|--|--|--|--|--|--|--|--|--|--|--|--|
|   |  |  |  |  |  |  |  |  |  |  |  |  |  |  |  |  |  |  |  |  |  |  |  |  |  |  |  |  |  |
|   |  |  |  |  |  |  |  |  |  |  |  |  |  |  |  |  |  |  |  |  |  |  |  |  |  |  |  |  |  |
|   |  |  |  |  |  |  |  |  |  |  |  |  |  |  |  |  |  |  |  |  |  |  |  |  |  |  |  |  |  |
|   |  |  |  |  |  |  |  |  |  |  |  |  |  |  |  |  |  |  |  |  |  |  |  |  |  |  |  |  |  |
|   |  |  |  |  |  |  |  |  |  |  |  |  |  |  |  |  |  |  |  |  |  |  |  |  |  |  |  |  |  |

#### 6. Register(Waiting page)

In the case when there are many students for the same course, the waiting will be opened When the waiting order(request number) is 0, your course registration will bpagee completed.

신청자상세

| 주전공(교직)                          | 특허법무원 일반법무학과 | 일반법의         |      | 복수전공(교직)  |              | 부전공(교직)          |     |  |  |
|----------------------------------|--------------|--------------|------|-----------|--------------|------------------|-----|--|--|
| 기준/제한학점                          | 9/9          | 교과적용년도       | 2023 | 교과적용학과    | 특허법무원 일반법무학과 | 성적경고자<br>수강제한 여부 |     |  |  |
| *수강신청학년(학기)                      | 1            | 수강가능<br>진로설계 |      | LINC 참여여부 |              | 연구윤리 이수여부        | нIс |  |  |
| 검색구분 과목번호-분반 ▼ 과목번호-분반 특허법무대학원 ▼ |              |              |      |           |              |                  |     |  |  |

⊙ 개설강좌 (매크로 방지 Pop Up 창은 수강신청 기간에만 보여집니다. 수강신청 시작전에 신청을 하셔도 Pop Up 창은 보여지지 않습니다.)

총 10 :

수업시간표 조회

| 신청 | 학( 🔺 | 과목번호 🔺    | 분반 🔺 | 과목명 🕇    | 이수구· 📤 | 수업방식                                        | -   | 영어강    | ▲ 현 | 백심교잉     | f연 수  | 학점/    | <b>^</b> 1     | षी २ 🗖         | 제한             | <b>^ 4</b> | ≥? <b>^</b> | 담당교 🔺 | 강의시간           | -    | 학과전공     |
|----|------|-----------|------|----------|--------|---------------------------------------------|-----|--------|-----|----------|-------|--------|----------------|----------------|----------------|------------|-------------|-------|----------------|------|----------|
| 신청 | 1    | 3610-1002 | 00   | 민법연구     | 선수     |                                             | Che | ck the | cou | rse titl | e tha | t you' | re             | apply          | ing.           |            | )           | 홍승희   | 금19:00~22:00(법 | 214) | 특허법무원 일반 |
| 신청 | 1    | 3610-1    | 00   | 연구윤리     | 전공선택   |                                             |     |        | "조직 | 직의의/     | 사결정   | !"·    |                |                |                |            | 0           | 서보국   |                |      | 특허법무원 일반 |
| 신청 | 1    | 3614-1    | 00   | 헌법재판론    | 전공선택   |                                             |     | 수경     | 강신경 | 형 대기     | 중입    | 니다.    |                |                |                |            | 0           | 이연우   | 목19:00~22:00(법 | 212) | 특허법무원 일반 |
| 신청 | 1    | 3614-1    | 00   | 통치구조론    | 전공선택   |                                             |     |        |     |          |       |        | 0              |                | 월19:00~22:00(법 | 107)       | 특허법무원 일빈    |       |                |      |          |
| 신청 | 1    | 3614-1    | 00   | 기업구조조정법  | 전공선택   |                                             |     |        |     |          |       |        | 0              | 박세화            | 수19:00~22:00(법 | 102)       | 특허법무원 일반    |       |                |      |          |
| 신청 | 1    | 3614-1    | 00   | 기본권 세미나1 | 전공선택   |                                             |     |        |     | 기수서      | 201   |        |                |                |                |            | 0           | 정주백   | 토14:00~17:00(법 | 212) | 특허법무원 일반 |
| 신청 | 1    | 3614-1    | 00   | 국제거래법    | 전공선택   | 내기꾼지 : 591                                  |     |        |     | П        | 0     | 공영호    | 수19:00~22:00(법 | 101)           | 특허법무원 일빈       |            |             |       |                |      |          |
| 신청 | 1    | 3614-1    | 00   | 노동법॥     | 전공선택   | 현재 실력 사용자가 많이 내가물이며,<br>철시만 기다리시면 자동 신철됩니다. |     |        |     |          |       | 0      | 김기선            | 목19:00~22:00(법 | 102)           | 특허법무원 일반   |             |       |                |      |          |
| 4  |      |           |      | 1        |        |                                             |     |        | _   |          | _     |        | _              | _              | _              |            |             |       |                |      | •        |

⊙ 신청내역

| 수강신청학점         | 신청과목수                    | 교직학점                       |                 |     |
|----------------|--------------------------|----------------------------|-----------------|-----|
| 삭제 과목번호 🔺 분반 🔺 | 과목명 🔺 이수구분 🔺 수업방식 🔺 영어강품 | 표 ▲ 핵심교양영( ▲ 학점 ▲ 재이수 ▲ 폐깅 | ▲ 담당교숙 ▲ 강의시간 ▲ | 기이수 |